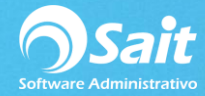

## Definir Formatos de Factura, Nota, Cotización

## Facturas

A partir de la **versión 2018.8.0** se integra una mejora dentro del sistema SAIT, la cual consiste en un Catálogo de Formatos Internos para CFDI 3.3.

Para elegir alguno de estos formatos nos dirigimos a:

1. Entrar a SAIT e ir a Utilerías / Factura Electrónica / Configurar CFDI

Para que el sistema tome el diseño estos formatos no debemos contar formatos personalizados de facturas.

Elegimos el formato deseado y damos clic en [Guardar Configuración]

| 🕤 Configuración de Factura Electrónica 📃 💷 🎫                |                                                         |                |  |
|-------------------------------------------------------------|---------------------------------------------------------|----------------|--|
| Indique la versión de CFDI a emitir (3.2 o 3.3) : 3.3       |                                                         |                |  |
| Formato PDF a utiliza                                       | ar: Cfdi33 - Básico                                     | <u>E</u> ditar |  |
| Acciones a Realizar                                         | de Cfdi33 - Básico<br>Cfdi01 - Básico Alternativo       |                |  |
| 🗌 Imprimir en el sig                                        | uie Cfdi02 - Básico Horizontal                          |                |  |
| Todas las PCs:                                              | Cfdi03 - Sin desglose de in<br>Cfdi04 - Oficial del SAT | npuestos       |  |
| Esta computadora:                                           | Cfdi05 - Miniprinter                                    |                |  |
|                                                             | Ctdiu6 - Con Pagare                                     |                |  |
| Enviar al cliente correo electronico.                       |                                                         |                |  |
| Servidor SMTP                                               | smtp.gmail.com                                          | Puerto 465     |  |
| Usuario                                                     | lina@saitenlinea.com                                    |                |  |
| Contraseña                                                  | *******                                                 |                |  |
| Usar conex                                                  | tión segura SSL 🔽                                       |                |  |
| Usar conexión segura TLS                                    |                                                         | Probar Envio   |  |
| Anexar estado de cuenta                                     |                                                         |                |  |
| Generar CFDI de traslado al registrar salidas por traspaso. |                                                         |                |  |
| Usar Complemento IEDU                                       |                                                         |                |  |
|                                                             |                                                         |                |  |
|                                                             |                                                         |                |  |
| Guardar Configuración Cancelar                              |                                                         |                |  |

## Notas de venta

Por default el sistema cuenta con un formato de nota de venta en texto (no editable el equipos de 64 bits), en versiones más recientes el sistema ya integra un formato gráfico (editable).

Para elegir o modificar el formato de nota de venta siga las siguientes instrucciones:

1. Entrar a SAIT e ir a Utilerías / Modificar Formatos / Nota de Venta

Para hacer alguna modificación el formato gráfico damos clic en [Editar]

Para guardar los cambios nos dirigimos a File y damos clic en [Save].

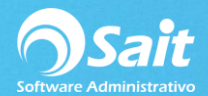

## Cotización

Para modificar el formato de cotizaciones siga las siguientes instrucciones:

1. Entrar a SAIT e ir a Utilerías / Modificar Formatos / Cotizaciones

Para guardar los cambios nos dirigimos a File y damos clic en [Save].

| 🥎 PROVEDORA DE LIMPIEZA DE MEXICO SA DE CV     |                                                                                                    |                                                         |
|------------------------------------------------|----------------------------------------------------------------------------------------------------|---------------------------------------------------------|
| File Edit View Format Tools Report Window Help |                                                                                                    |                                                         |
| <u></u>                                        |                                                                                                    |                                                         |
|                                                | Configuración de formatos de cotizaciones   Beportes disponibles Q Descripción Formato de cotizacion   Formato de cotizacion Strupos 1.2 Cond Rep   Formato FTOCOTOT Editar Generar   Windows MS-Dos Condición   Qrden Destino automatico (nombre de la impresora, ruta o pur 1 Todas las PC   2 Esta computadora 2 | E3<br>Nuevo<br>Borrar<br>Copiar<br>Imprimir<br>Exportar |